## **Displaying Variable Data within an HMI display**

To display data from an HMI variable within an M90 display, you must:

- Create a field within the display that is long enough to hold the variable data.
- Attach a variable to the field.

## **To Create a Field**

- 1. Click your cursor in the display. This is the starting point of the field.
- 2. To create the field, either:
- Drag the cursor across the display. The field you create is automatically highlighted in blue.

## OR

• Hold the **SHIFT** key down, and press the right-pointing arrow key (→). Each time you press the arrow key, a space is automatically highlighted in blue.

In the figure below, the display contains a field two spaces long.

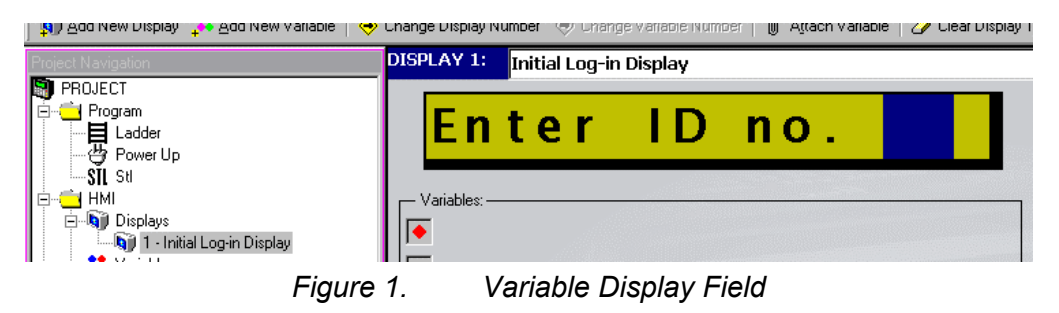

## To Attach a Variable

1. Click **Attach Variable** on the HMI toolbar as shown in the figure below.

| 🗊 Add New Display 🧦 Add New Variable 🛛 🧇 Change Display Number 🐵 Change Variable Number 🕼 Attach Variable 📿 Clear Display                            |                    |                   |          |                                         |       |  |
|----------------------------------------------------------------------------------------------------|--------------------|-------------------|----------|-----------------------------------------|-------|--|
| Project Navigation                                                                                                    | DISPLAY 1:         | Initial Log-in Di | splay    | ~~~~~~~~~~~~~~~~~~~~~~~~~~~~~~~~~~~~~~~ |       |  |
| PROJECT Program Ladder Ladder Power Up SII Sti HMI HMI HMI Variables Data Types T Inputs Outputs Menory Bits HMI HMI HMI HMI HMI HMI HMI HMI HMI HMI | Anach Variables: - | ter               | ID       | no.                                     |       |  |
|                                                                                                    | VR                 |                   |          | OK<br>Cancel                            | onics |  |
|                                                                                                    | Figure 2.          | Attach a V        | 'ariable | ;                                       |       |  |

2. The Attach Variable dialog box opens as shown below.

3. Enter the number of the desired variable and press OK. If you do not enter a variable number, the program assigns a default variable.

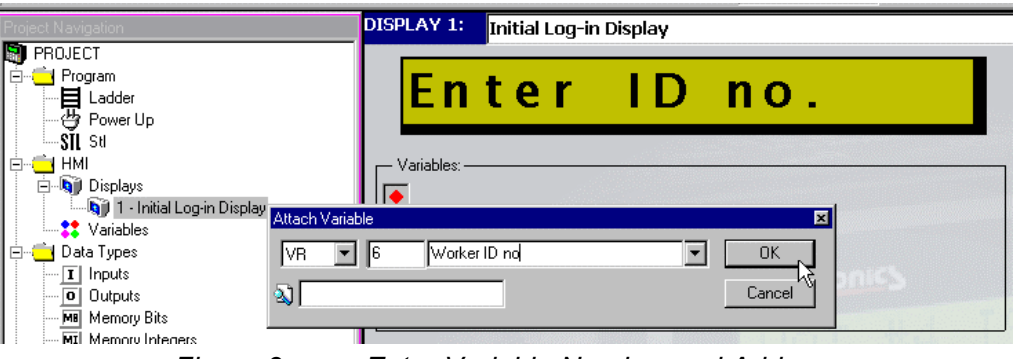

Figure 3. Enter Variable Number and Address

4. The variable-linked spaces now appear as red pound signs, and the variable itself appears in the Variable pane of this Display as shown below.

| 🔊 🖞 🛆 d New Display 斗 🍋 🖄 dd New Variable 🛛 🔶            | Uhange Display Number 🗇 Uhange Variable Number   🔘 Ağtach Variable   🌽 Ulear Displa |
|----------------------------------------------------------|-------------------------------------------------------------------------------------|
| Project Navigation                                       | DISPLAY 1: Initial Log-in Display                                                   |
| PROJECT  Comparison  Program  Ladder  Power Up  Power Up | Enter ID no. ##                                                                     |
| HMI<br>Gip Displays<br>Variables                         | Variables:<br>6 - Worker ID no                                                      |
| Figure 4.                                                | Display 1 with Attached Variable                                                    |